# PegaSys-Facility-Karte individuell ändern

Handbuch

19.02.2024

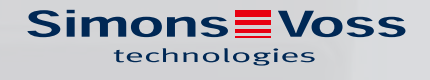

### Inhaltsverzeichnis

| 1. | Besc  | hreibung der Facility-Karte                     | 3            |
|----|-------|-------------------------------------------------|--------------|
| 2. | Inbet | triebnahme des USB-Schreib-Lesegeräts           | 4            |
| З. | Über  | sicht der möglichen Kombinationen               | 5            |
|    | 3.1   | Mifare-Kombinationen                            | 6            |
|    | 3.2   | LEGIC-Kombinationen                             | . 7          |
| 4. | Indiv | iduelle Anpassungen der Facility-Karte (MIFARE) | 9            |
|    | 4.1   | Mögliche Individualisierungen                   | 9<br>9<br>10 |
|    | 4.2   | CardManager mit MIFARE-Lesegerät                | 10           |
| 5. | Indiv | iduelle Anpassungen der Facility-Karte (LEGIC)  | 19           |
|    | 5.1   | Mögliche Individualisierungen                   | 19           |
|    | 5.2   | CardManager mit LEGIC-Lesegerät                 | 20           |
| 6. | Spei  | cherplatzbedarf der Datenformate                | 28           |
| 7. | Hilfe | und weitere Informationen                       | 30           |

### 1. Beschreibung der Facility-Karte

Bei einer PegaSys-Schließanlage dürfen nur die zu diesem Objekt gehörenden Ausweise und PegaSys Offline-Komponenten miteinander funktionieren. Damit alle involvierten Komponenten diese objektspezifischen Daten erhalten, sind diese auf der Facility-Karte gespeichert. Die Facility-Karte wird an allen Offline-Schließungen einmalig eingelesen. Zusätzlich wird sie von der Zutrittskontrollsoftware (beim ersten Programmstart) ausgelesen.

Die Facility-Karte enthält alle Sicherheits-, Konfigurations- und Identifikationsdaten Ihrer Anlage. Die Daten werden, in Teilen, sowohl auf Offline-Schließungen übertragen als auch auf die Userkarten (über das Zutrittskontrollsystem, z.B. PegaSys 3000).

- 2. Inbetriebnahme des USB-Schreib-Lesegeräts
  - ✓ Freier USB-A-Anschluss vorhanden.
  - 1. Schließen Sie mit dem USB-Kabel das Schreib-Lesegerät an den Computer an.
    - → Ein kurzer Piepton signalisiert, dass das Schreib-Lesegerät mit Strom versorgt wird.
  - 2. Stellen Sie das Schreib-Lesegerät mindestens 30 cm entfernt von anderen RFID-Lesegeräten auf.
  - 3. Legen Sie das RFID-Identmedium auf das Schreib-Lesegerät.

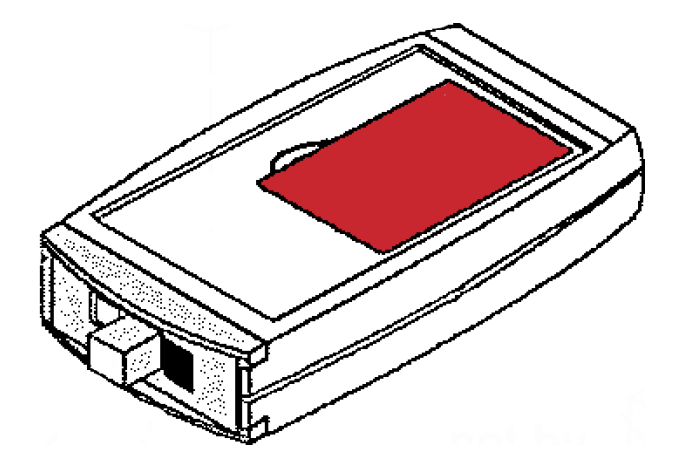

4. Lesen oder beschreiben Sie das RFID-Identmedium.

Weitere Informationen zur Inbetriebnahme, insbesondere mit Codiersoftware, entnehmen Sie dem Handbuch zur Codiersoftware.

### 3. Übersicht der möglichen Kombinationen

SimonsVoss erstellt für alle PegaSys Anlagen eine individuelle Facilitykarte (erkennbar am ObjektCode). Dabei werden alle sicherheitsrelevanten Daten von SimonsVoss festgelegt. In der Vergangenheit wurde auch eine Vielzahl von Konfigurationen ermöglicht. Um dieses starre Konstrukt flexibler zu gestalten, wurde 2024 die Objektkonfiguration für Neuanlagen vereinfacht. Für Bestandsanlagen ändert sich nichts.

### Neubestellungen

Bei Neuanlagen können Sie eine der beiden sicheren Standard-Kartentechnologien MIFARE DESFire oder LEGIC ADVANT auswählen. Die Karten erhalten außerdem folgende Standardkonfiguration:

- 16 Einzeltüren
- 1024 Türgruppen pro Userkarte (größtmögliche Konfiguration)
- Buchungsspeicher eingestellt auf 2000 Einträge pro Schließung
- Sequenzsperre Einzeltür 1 und 2 deaktiviert

Für Änderungen der Standardkonfiguration der Facility-Karte bieten wir Ihnen die kostenfreie Software Allegion CardManager an.

### Bestandsanlagen

Bestandsanlagen, welche erneut bestellt werden, sind durch den Objektcode eindeutig identifizierbar. Sie erhalten die Systemkarten in der individuellen Konfiguration, die in der Objektkonfiguration dokumentiert ist.

### Konfigurationsänderungen an Bestandsanlagen

Konfigurationsänderungen an Bestandsanlagen können Sie mit der Software Allegion CardManager kostenfrei und kundenindividuell selbst vornehmen, wenn Sie im Besitz der Facility-Karte sind.

### 3.1 Mifare-Kombinationen

|                     | Neuanlage                                                                                                    | Bestandsanlage erneut<br>bestellen                                  | Bestandsanlage konfi-<br>gurieren                                                                                                    |
|---------------------|----------------------------------------------------------------------------------------------------|---------------------------------------------------------------------|----------------------------------------------------------------------------------------------------|
| MIFARE Clas-<br>sic | Nicht möglich: Neuanlage<br>mit MIFARE Classic<br>Diese Kombination wird<br>nicht mehr angeboten.<br>Wenn Sie dennoch MIFA-<br>RE Classic verwenden<br>möchten, bestellen Sie<br>eine MIFARE-DESFire-<br>Konfiguration. Ändern Sie<br>diese dann mit dem<br>PG.WRITE.READ.M und<br>dem Tool CardManager<br>ab (siehe CardManager<br>mit MIFARE-Lesegerät<br>[▶ 10]). | Möglich: Bestandsanlage<br>mit MIFARE Classic er-<br>neut bestellen | Nicht möglich: Konfigura-<br>tion einer Bestandsan-<br>lage mit MIFARE Classic<br>Wenn Sie Ihre Facility-<br>Karte in einer MIFARE-<br>Classic-Anlage konfigu-<br>rieren möchten, können<br>Sie den PG.WRI-<br>TE.READ.M und das Tool<br>CardManager nutzen<br>(siehe <i>CardManager mit</i><br><i>MIFARE-Lesegerät</i><br>[> 10]). |
| MIFARE DES-<br>Fire | Möglich: Neuanlage mit<br>MIFARE DESFire                                                                                                    | Möglich: Bestandsanlage<br>mit MIFARE DESFire er-<br>neut bestellen | Nicht möglich: Konfigura-<br>tion einer Bestandsan-<br>lage mit MIFARE DESFire<br>Wenn Sie Ihre Facility-<br>Karte in einer MIFARE-<br>DESFire-Anlage konfigu-<br>rieren möchten, können<br>Sie den PG.WRI-<br>TE.READ.M und das Tool<br>CardManager nutzen<br>(siehe <i>CardManager mit</i><br><i>MIFARE-Lesegerät</i><br>[• 10]). |

|                                          | Neuanlage                                                                                                    | Bestandsanlage erneut<br>bestellen                                                         | Bestandsanlage konfi-<br>gurieren                                                                                                    |
|------------------------------------------|----------------------------------------------------------------------------------------------------|--------------------------------------------------------------------------------------------|----------------------------------------------------------------------------------------------------|
| MIFARE Mixed<br>(Classic und<br>DESFIRE) | Nicht möglich: Neuanlage<br>mit MIFARE Mixed (Clas-<br>sic und DESFire)<br>Diese Kombination wird<br>nicht mehr angeboten.<br>Wenn Sie diese Kombi-<br>nation dennoch verwen-<br>den möchten, bestellen<br>Sie eine MIFARE-DESFi-<br>re-Konfiguration. Ändern<br>Sie diese dann mit dem<br>PG.WRITE.READ.M und<br>dem Tool CardManager<br>ab (siehe <i>CardManager</i><br><i>mit MIFARE-Lesegerät</i><br>[▶ 10]). | Möglich: Bestandsanlage<br>mit MIFARE Mixed (Clas-<br>sic und DESFire) erneut<br>bestellen | Möglich: Konfiguration ei-<br>ner Bestandsanlage mit<br>MIFARE Mixed (Classic<br>und DESFire)<br>Wenn Sie Ihre Facility-<br>Karte in einer MIFARE-Mi-<br>xed-Anlage konfigurieren<br>möchten, können Sie den<br>PG.WRITE.READ.M und<br>das Tool CardManager<br>nutzen (siehe <i>CardMana-<br/>ger mit MIFARE-Lesege-<br/>rät [&gt; 10]</i> ).<br>Für die Benutzer-Auswei-<br>se benötigen Sie zusätz-<br>lich ein Lesegerät (z.B.<br>OmniKey-Chipkartenle-<br>ser) und eine Lizenzkarte<br>für MIFARE DESFire:<br><b>I</b> PG.LICENSE.M.<br><b>I</b> PG.LICENSE.M.OEM1 |

### 3.2 LEGIC-Kombinationen

|             | Neuanlage                                                                                      | Bestandsanlage erneut<br>bestellen                             | Bestandsanlage konfi-<br>gurieren                                                                                                    |
|-------------|------------------------------------------------------------------------------------------------|----------------------------------------------------------------|----------------------------------------------------------------------------------------------------|
| LEGIC Prime | Nicht möglich: Neuanlage<br>mit LEGIC Prime<br>Diese Kombination wird<br>nicht mehr angeboten. | Möglich: Bestandsanlage<br>mit LEGIC Prime erneut<br>bestellen | Nicht möglich: Konfigura-<br>tion einer Bestandsan-<br>lage mit LEGIC Prime<br>Wenn Sie eine Facility-<br>Karte für Ihre LEGIC-Pri-<br>me-Anlage konfigurieren<br>möchten, können Sie das<br>Tool CardManager nut-<br>zen (siehe <i>CardManager</i><br><i>mit LEGIC-Lesegerät</i><br>[▶ 20]). |

|                                      | Neuanlage                                                                                                    | Bestandsanlage erneut<br>bestellen                                                     | Bestandsanlage konfi-<br>gurieren                                                                                                    |
|--------------------------------------|----------------------------------------------------------------------------------------------------|----------------------------------------------------------------------------------------|----------------------------------------------------------------------------------------------------|
| LEGIC Advant                         | Möglich: Neuanlage mit<br>LEGIC Advant                                                                               | Möglich: Bestandsanlage<br>mit LEGIC Advant erneut<br>bestellen                        | Nicht möglich: Konfigura-<br>tion einer Bestandsan-<br>lage mit LEGIC Advant<br>Wenn Sie eine Facility-<br>Karte für Ihre LEGIC-Ad-<br>vant-Anlage konfigurie-<br>ren möchten, können Sie<br>das Tool CardManager<br>nutzen (siehe <i>CardMana</i> -                                                        |
|                                      |                                                                                                    |                                                                                        | ger mit LEGIC-Lesegerät<br>[▶ 20]).                                                                                                    |
| LEGIC Mixed<br>(Prime und<br>Advant) | Nicht möglich: Neuanlage<br>mit LEGIC Mixed (Prime<br>und Advant)<br>Diese Kombination wird<br>nicht mehr angeboten. | Möglich: Bestandsanlage<br>mit LEGIC Mixed (Prime<br>und Advant) erneut be-<br>stellen | Möglich: Konfiguration ei-<br>ner Bestandsanlage mit<br>LEGIC Mixed (Prime und<br>Advant)<br>Wenn Sie eine Facility-<br>Karte für Ihre LEGIC-Mi-<br>xed-Anlage konfigurieren<br>möchten, können Sie das<br>Tool CardManager nut-<br>zen (siehe <i>CardManager</i><br><i>mit LEGIC-Lesegerät</i><br>[▶ 20]). |

### Information zu LEGIC Mixed mit Custom Stamps

SimonsVoss kann aufgrund der LEGIC-Architektur keine SAM- und IAM-Karten für Custom-Stamps bereitstellen.

### 4. Individuelle Anpassungen der Facility-Karte (MIFARE)

Sie können für Ihre Anlage individuell anpassen:

- Datenformat
- Anzahl Türgruppen/Einzeltüren
- Areaübergreifende Türgruppen (nur 3.1)
- Sequenzsperren
- Buchungsspeicher
- Userkartenkonfiguration
  - Keys
  - Sektor
  - Applikation
  - ...

Der Objektcode ist nicht änderbar, d.h. Sie können nur Ihre eigene Anlage anpassen.

### 4.1 Mögliche Individualisierungen

Ab 2024 wird die Vielfalt der bestellbaren PegaSys-Systeme reduziert. Dies hat mehrere Gründe:

|                                                   | MIFARE Classic wird nicht mehr für Neuanlagen angeboten.                                                                                                    |
|---------------------------------------------------|----------------------------------------------------------------------------------------------------|
|                                                   | MIFARE Classic wurde 2008 erfolgreich gehackt und gilt seitdem als nicht mehr<br>sicher. Durch die weite Verbreitung von MIFARE Classic ist es in vielen Systemen<br>immer noch aktiv. SimonsVoss macht nun einen Schritt in Richtung Sicherheit<br>und liefert für PegaSys keine Neuanlagen mehr mit MIFARE Classic aus.                                                             |
| Erhöhung der<br>Sicherheit                        | Ihr System ist natürlich weiterhin mit dem Kartenformat MIFARE Classic kom-<br>patibel. Wenn Sie dies einsetzen möchten, bestellen Sie einfach eine MIFARE-<br>DESFire-Kartenkonfiguration (z.B. mit Lizenztyp PegaSys) und konfigurieren Sie<br>diese um. Die Konfiguration erfolgt mit dem Allegion CardManager (siehe <i>Card-</i><br><i>Manager mit MIFARE-Lesegerät</i> [> 10]). |
|                                                   | Zur Übersicht der unterstützten Konfigurationen siehe <i>Mifare-Kombinationen</i><br>[▶ 6].                                                                                                    |
| Kostenerspar-<br>nis und gerin-<br>gere Wartezei- | Mit dem Allegion CardManager sind Sie in der Lage, Ihre Facility-Karte für Ihr<br>System selbst individuell zu konfigurieren. Daher bieten wir zukünftig keine Kon-<br>figurationsänderungen für MIFARE DESFire mehr an. Sie können diese künftig                                                                                                    |
| ten                                               | kostenneutral selbst durchführen.                                                                                                    |

|                          | Selten genutzte Einstellungen fallen weg. Folgende Daten werden auf einen<br>Standardwert gesetzt, den Sie individuell mit dem Allegion CardManager an-<br>passen können: |
|--------------------------|----------------------------------------------------------------------------------------------------|
|                          | Anzahl Einzeltüren und Türgruppen (Voreinstellung: 16/1024)                                                                                                    |
| Einfachere               | Sequenzsperre für Einzeltürberechtigung 1 (Voreinstellung: NEIN)                                                                                                    |
| Objekteinstel-<br>lungen | Sequenzsperre für Einzeltürberechtigung 1 (Voreinstellung: NEIN)                                                                                                    |
|                          | Buchungsspeicher verwenden (Voreinstellung: JA), 2000 Einträge                                                                                                    |
|                          | Kartentyp (Voreinstellung: DESFire)                                                                                                    |
|                          | Weitere Individualisierungen siehe <i>CardManager mit MIFARE-Lesegerät</i> [* 10].                                                                                        |

### ACHTUNG

### Änderungen auf eigene Gefahr

Falsche Einstellungen der Facility-Karte können die Funktion der Anlage beeinträchtigen. SimonsVoss übernimmt keine Verantwortung für die Folgen falscher Einstellungen.

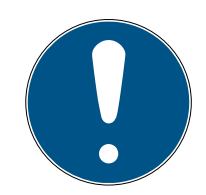

### HINWEIS

### Dateninkonsistenzen nach individuellen Änderungen

Diese Änderungen im Prozess können Inkonsistenzen zwischen Ihren und unseren Daten verursachen.

Bei erneuten Bestellungen können Ihre individuellen Änderungen nicht berücksichtigt werden.

- Füllen Sie bei jeder Bestellung das neue Objekteinstellungsblatt (Objektkonfiguration) vollständig aus.
- 2. Dokumentieren Sie Ihre individuellen Änderungen selbständig.
- 3. Führen Sie diese Änderungen nach einer erneuten Bestellung wieder durch.

### Systemkarten nicht betroffen

Die Individualisierung der Facility-Karten hat keine Auswirkungen auf die Systemkarten. Diese funktionieren in Ihrer Anlage weiterhin wie gewohnt.

### 4.2 CardManager mit MIFARE-Lesegerät

Laden Sie den Allegion CardManager herunter (*https://ftpservice.inter-flex.de*).
 Bonutzername: BogaSys, Kunden

Benutzername: PegaSys-Kunden Passwort: 8Rzhv88117rZ07lY

11/31

- 2. Führen Sie die CardManager\_X.X.X.X\_Setup.exe aus und folgen Sie den Anweisungen.
  - → CardManager wird installiert.
- 3. Schließen Sie das USB-Schreib-Lesegerät für LEGIC an einen USB-Anschluss an (PG.WRITE.READ.M).
- 4. Starten Sie den CardManager.
- 5. Klicken Sie auf den Reiter "Card Coding/Writing".
- 6. Klicken Sie auf die Schaltfläche "Start Facility Card Editor".
  → Prozess wird eingeleitet.
- 7. Legen Sie die zu ändernde Facility-Karte auf das USB-Schreib-Lesegerät.

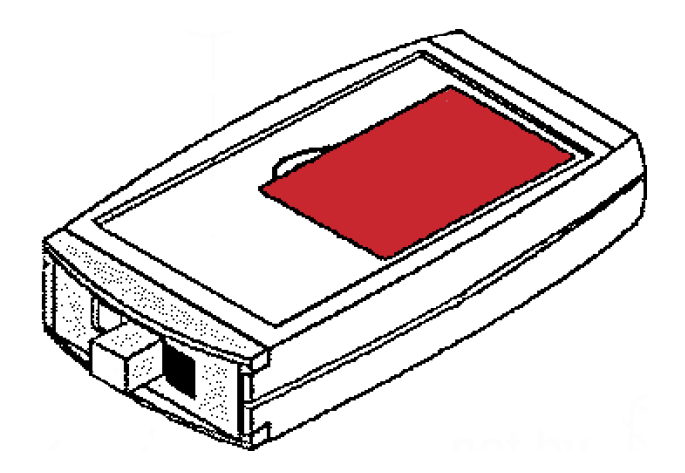

- 8. Klicken Sie auf die Schaltfläche "Read Facility Card".
  - → Ihr Objektcode wird eingelesen. Dieser kann **nicht** geändert werden.
- 9. Wählen Sie das Datenformat aus.

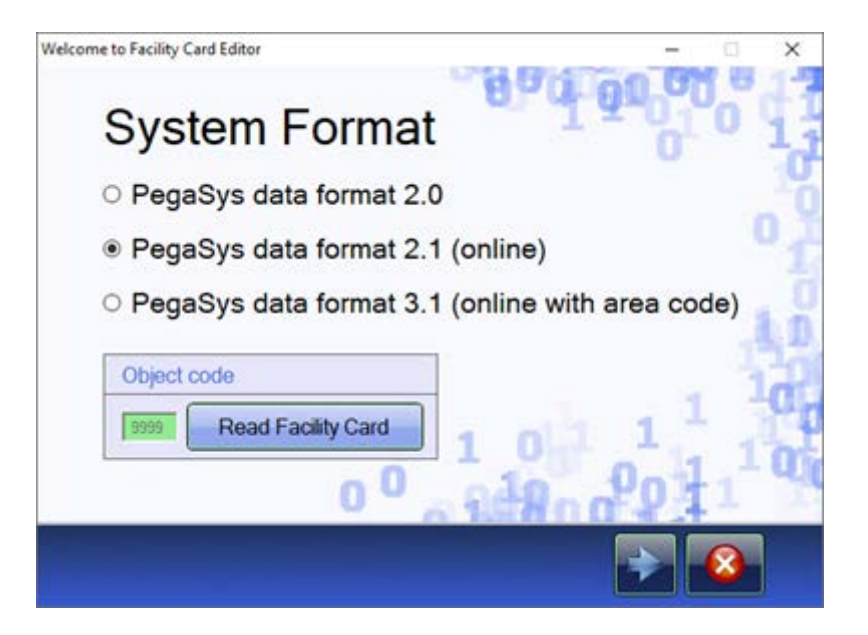

10. Wählen Sie, wieviele Einzeltüren und Türgruppen auf den Userkarten gespeichert werden sollen.

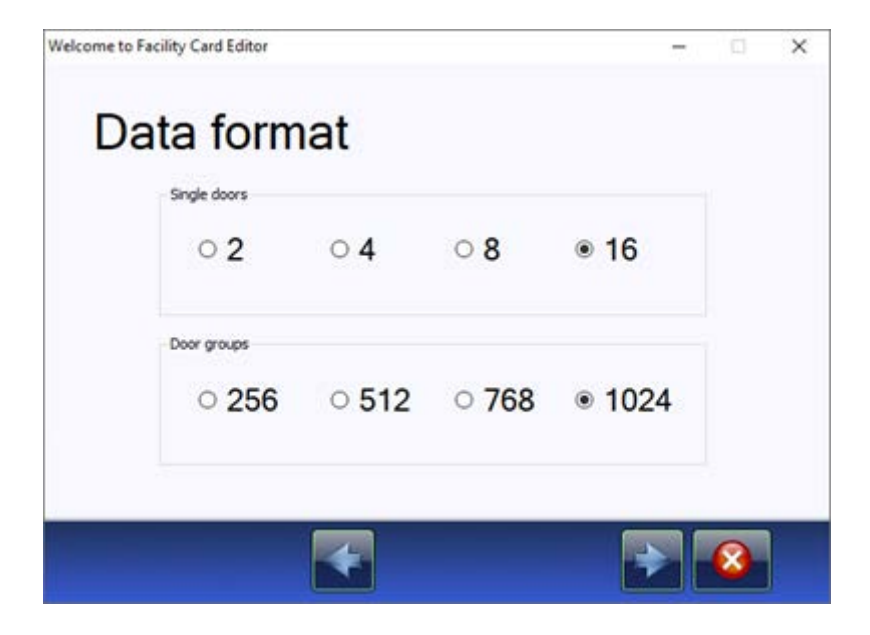

11. Nur für Datenformat 3.1: Wählen Sie, ob area-übergreifende Türgruppen verwendet werden sollen.

| U Use Company Door Groups (     | ndependent of are    | sa code)                         |
|---------------------------------|----------------------|----------------------------------|
| Select the door groups range to | hat will be used ind | ependent of area                 |
|                                 |                      | Vald values                      |
| First Door Group                | L                    | 1, 9, 17, 25, 1009, 1017         |
| Number of Door Groups           | 8                    | 8, 15, 24, 1024                  |
|                                 |                      | (depending on first door group): |

12. Wählen Sie, wieviele Ereignisse auf der Karte gespeichert werden sollen.

13. Aktivieren Sie ggfs. die Checkboxen für die Hotelfunktionen.

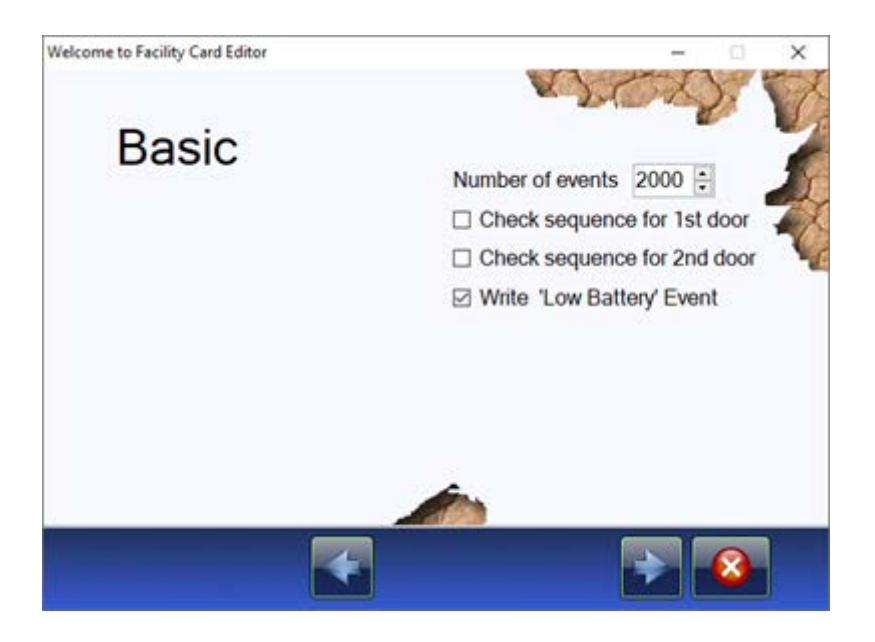

Wählen Sie den MIFARE-Kartentyp aus.
 (Im Beispiel wurde MIFARE Mixed gewählt, um alle verfügbaren Optionen zu zeigen.)

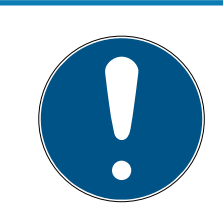

### HINWEIS

### Einstellungen für MIFARE Classic MAD abgekündigt

Die Funktion MIFARE Classic MAD (MIFARE Application Directory) wurde abgekündigt, die Einstellungsmöglichkeiten sind für Abwärtskompatibilität in Altprojekten noch enthalten.

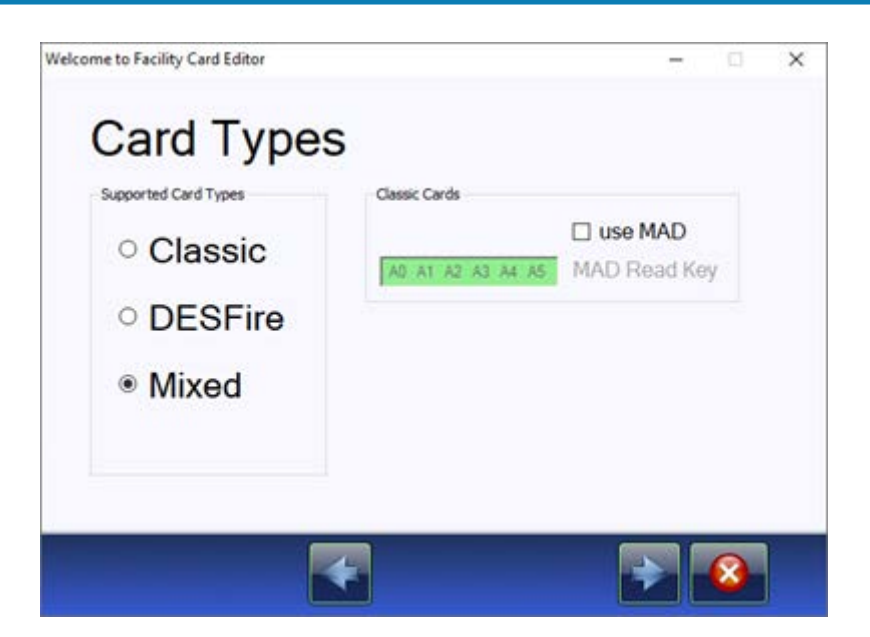

14/31

15. Nur für MIFARE Classic und Datenformat 3.1: Stellen Sie den Online-Sektor ein.

Einstellung AID: Nur bei Nutzung des MAD (Funktion abgekündigt, aus Abwärtskompatibilitätsgründen noch enthalten)

"Startsektor": Historisch gewählter Begriff – Classic ONLINE nutzt nur einen einzigen Sektor. In diesem Sektor werden die Daten abgelegt. Offset: Die PegaSys Applikation liest bei MIFARE Classic eine 4 Byte Ausweisnummer vom Ausweis. Innerhalb des Sektors beginnt die Nummer an Offset 5 (eine Änderung des Wertes ist i.d.R. nicht notwendig).

| Class | sic O              | nline                        | 1                                    |                   |    |   |  |
|-------|--------------------|------------------------------|--------------------------------------|-------------------|----|---|--|
|       | 4897<br>1 ÷<br>5 ÷ | AID<br>Start Se<br>Offset fo | ctor<br>or Card Numbe<br>Read Key fo | r<br>r User Secto | ns |   |  |
|       |                    | *                            |                                      |                   |    | 8 |  |

16. Nur für MIFARE Classic: Stellen Sie den Offline-Sektor ein. Einstellung AID: Nur bei Nutzung des MAD (Funktion abgekündigt, aus Abwärtskompatibilitätsgründen noch enthalten) Startsektor: Classic OFFLINE kann mehrere Sektoren nutzen. Sie können nur den Startsektor wählen, die Anzahl nachfolgenden Sektoren hängt vom gewählten Datenformat ab (siehe Speicherplatzbedarf der Daten-

### 15/31

### formate [ > 28]).

Verschlüsselung: Wird projektinidividuell erzeugt und im Hintergrund zugewiesen.

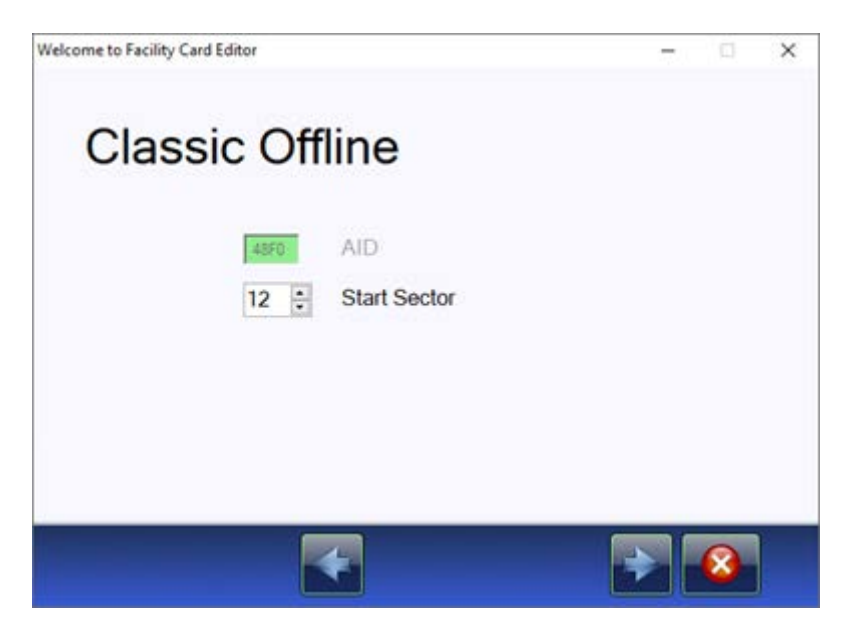

17. Nur MIFARE DESFire oder Mixed: Wählen Sie den Lizenztyp aus.

| Velcome | DESFire Ba                                                                          | isic                               | -            | • × |
|---------|-------------------------------------------------------------------------------------|------------------------------------|--------------|-----|
|         | Brand<br>O Interflex<br>Normbau<br>Normbau OEM1<br>O Normbau OEM2<br>O Normbau OEM3 | System Code<br>39321 C dec         | Offline File | D   |
|         | DESFire Parameter                                                                   | ner Specific Parameter (next page) |              | C.  |
|         |                                                                                     |                                    |              | 8   |

18. Nur MIFARE DESFire und Datenformat 3.1: Geben Sie ggfs. den Area-Code an.

Hintergrunderklärung: Der PegaSys 3000 Host kann die Anlage mit ei-

nem Area-Code versehen. Die PegaSys 3000 hat aber kein Eingabefeld für den Area-Code. Daher müssen Sie den Area-Code über die Facility-Karte einlesen.

| DESFire B                                                                                     | asic                                    |                                 |             |         | C.M. |
|-----------------------------------------------------------------------------------------------|-----------------------------------------|---------------------------------|-------------|---------|------|
| Brand                                                                                         | System Cod                              | le                              | Offline F   | File ID |      |
| <ul> <li>Interflex</li> </ul>                                                                 | 39321 ÷                                 | dec                             | 2 🗧         | 1       | 0    |
| <ul> <li>Normbau</li> <li>Normbau OEM1</li> <li>Normbau OEM2</li> <li>Normbau OEM3</li> </ul> | PegaSys 3000<br>Support F<br>AW<br>AREA | Host<br>PegaSys 30<br>1001<br>1 | 000 Feature | 1 and 1 | No.  |
| DESFire Parameter      Standard Coding O Cus                                                  | tomer Specific Parameter                | (next page)                     |             | C.      |      |
|                                                                                               | 4                                       |                                 |             |         |      |

→ Ihre gewählten Einstellungen werden in einer Zusammenfassung angezeigt.

| Resume<br>System Format:<br>Object Code:<br>Data Format:<br>Number of events:<br>Check sequence for 1st Door:<br>Check sequence for 1st Door:<br>Check se | PegaSys 3.1 new electronic + online (IF) + AreaCode<br>0x9999<br>16/1024<br>2000<br>No<br>No<br>Yes for PegaSys DF > 2.0<br>mixed Classic/DESFire<br>1<br>5<br>12<br>Normbau (NB)<br>39321 |   |  |
|----------------------------------------------------------------------------------------------------|----------------------------------------------------------------------------------------------------|---|--|
|                                                                                                    | Save Resume                                                                                                    | 8 |  |

19. Klicken Sie auf die Schaltfläche "Write Facility Card", um die Änderungen auf die Facility-Karte zu schreiben.

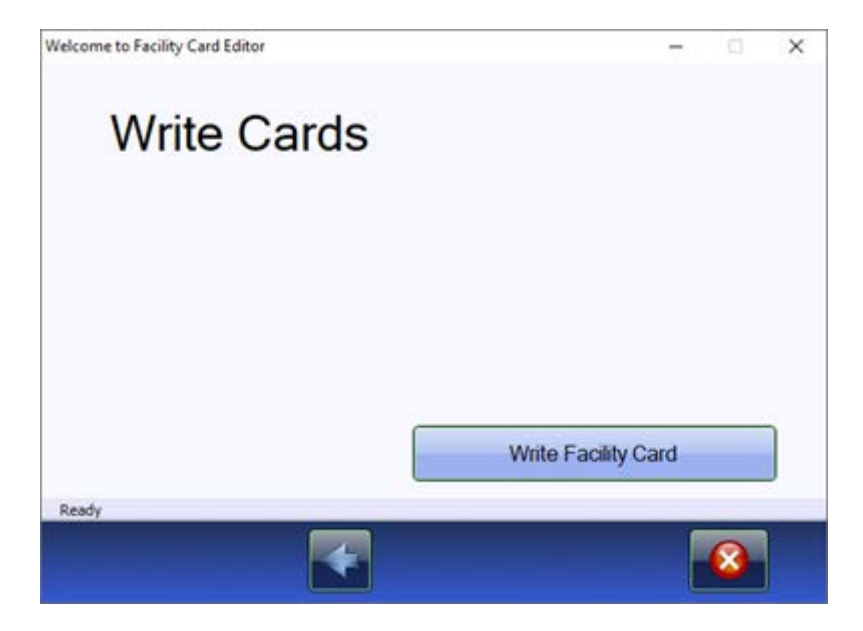

|       | Interflex                                                                        | (nicht für PegaSys-Systeme)                                                          |
|-------|----------------------------------------------------------------------------------|--------------------------------------------------------------------------------------|
| Brand |                                                                                  | (Neu: PegaSys)                                                                       |
|       | Normbau                                                                          | <ul> <li>Nutzung eines PegaSys-eigenen<br/>Key4 (diversified*)</li> </ul>            |
|       |                                                                                  | Achtung: Keine Integration in<br>fremde Management-/<br>Codiersoftware möglich       |
|       | Normbau OEM1                                                                     | (OEM1)                                                                               |
|       |                                                                                  | <ul> <li>Nutzung eines kundeneigenen<br/>Key4 (non diversified*)</li> </ul>          |
|       |                                                                                  | Integration in fremde<br>Management-/Codiersoftware<br>möglich                       |
|       | Normbau OEM2                                                                     | (OEM2)                                                                               |
|       |                                                                                  | <ul> <li>Nutzung eines kundeneigenen<br/>Key4 (diversified)</li> </ul>               |
|       |                                                                                  | <ul> <li>Integration in fremde<br/>Management-/Codiersoftware<br/>möglich</li> </ul> |
|       | Normbau OEM3                                                                     | Platzhalter                                                                          |
|       | *diversified = Der Key4 wird in Kombi<br>verschlüsselt und ist auf jeder Karte u | nation mit der UID des Ausweises<br>Interschiedlich.                                 |

| Systemcode        | In der Regel der Objektcode in Dezimalschreibweise (Umrechnung über<br>Schaltfläche möglich) |
|-------------------|----------------------------------------------------------------------------------------------|
| Offline File-ID   | In der Regel File 2                                                                          |
| DESFire Parameter | Für spezielle Integrationen: Erweiterte Einstellungen (Änderungen nur für geschulte Kunden). |

### 5. Individuelle Anpassungen der Facility-Karte (LEGIC)

### 5.1 Mögliche Individualisierungen

Ab Sommer 2024 wird die Vielfalt der bestellbaren PegaSys-Systeme reduziert. Dies hat mehrere Gründe:

|                                                          | LEGIC Prime wird nicht mehr für Neuanlagen angeboten.                                                                                                    |
|----------------------------------------------------------|----------------------------------------------------------------------------------------------------|
| Erhöhung der<br>Sicherheit                               | LEGIC Prime wurde 2010 erfolgreich gehackt und gilt seitdem als nicht mehr si-<br>cher. Durch die weite Verbreitung von LEGIC Prime ist es in vielen Systemen im-<br>mer noch aktiv. SimonsVoss macht nun einen Schritt in Richtung Sicherheit und<br>liefert für PegaSys keine Neuanlagen mehr mit LEGIC Prime aus.                         |
|                                                          | Ihr System ist natürlich weiterhin mit dem Kartenformat LEGIC Prime kompati-<br>bel. Wenn Sie dies einsetzen möchten, bestellen Sie einfach eine LEGIC-Ad-<br>vant-Kartenkonfiguration und konfigurieren Sie diese um. Die Konfiguration er-<br>folgt mit dem Allegion CardManager (siehe <i>CardManager mit LEGIC-Lesegerät</i><br>[* 20]). |
|                                                          | Bitte beachten Sie, dass diese Konfiguration nur noch mit Custom-Stamps<br>funktioniert. SimonsVoss stellt für Neuanlagen keine IAM-/SAM-Karten mit Pe-<br>gaSys-Stamp mehr aus.SimonsVoss stellt keine IAM-/SAM-Karten mit Cu-<br>stom-Stamp zur Verfügung.                                                                                 |
|                                                          | Zur Übersicht der unterstützten Konfigurationen siehe <i>LEGIC-Kombinationen</i> [• 7].                                                                                                    |
| Kostenerspar-<br>nis und gerin-<br>gere Wartezei-<br>ten | Mit dem Allegion CardManager sind Sie in der Lage, Ihre Facility-Karte für Ihr<br>System selbst individuell zu konfigurieren. Daher bieten wir zukünftig keine Kon-<br>figurationsänderungen für LEGIC Advant mehr an. Sie können diese künftig kos-<br>tenneutral selbst durchführen.                                                       |
|                                                          | Selten genutzte Einstellungen fallen weg. Folgende Daten werden auf einen<br>Standardwert gesetzt, den Sie individuell mit dem Allegion CardManager an-<br>passen können:                                                                                                    |
|                                                          | Anzahl Einzeltüren und Türgruppen (Voreinstellung: 16/1024)                                                                                                    |
| Einfachere<br>Obiekteinstel-                             | Sequenzsperre für Einzeltürberechtigung 1 (Voreinstellung: NEIN)                                                                                                    |
| lungen                                                   | Sequenzsperre für Einzeltürberechtigung 1 (Voreinstellung: NEIN)                                                                                                    |
|                                                          | Buchungsspeicher verwenden (Voreinstellung: JA, 2000 Einträge)                                                                                                    |
|                                                          | Kartentyp (Voreinstellung: Advant)                                                                                                    |
|                                                          | Weitere Individualisierungen siehe <i>CardManager mit LEGIC-Lesegerät [• 20]</i> .                                                                                                    |

### ACHTUNG

#### Änderungen auf eigene Gefahr

Falsche Einstellungen der Facility-Karte können die Funktion der Anlage beeinträchtigen. SimonsVoss übernimmt keine Verantwortung für die Folgen falscher Einstellungen.

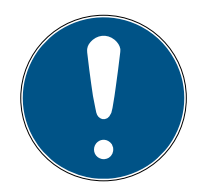

### HINWEIS

#### Dateninkonsistenzen nach individuellen Änderungen

Diese Änderungen im Prozess können Inkonsistenzen zwischen Ihren und unseren Daten verursachen.

Bei erneuten Bestellungen können Ihre individuellen Änderungen nicht berücksichtigt werden.

- 1. Füllen Sie bei jeder Bestellung das neue Objekteinstellungsblatt (Objektkonfiguration) vollständig aus.
- 2. Dokumentieren Sie Ihre individuellen Änderungen selbständig.
- 3. Führen Sie diese Änderungen nach einer erneuten Bestellung wieder durch.

#### Systemkarten nicht betroffen

Die Individualisierung der Facility-Karten hat keine Auswirkungen auf die Systemkarten. Diese funktionieren in Ihrer Anlage weiterhin wie gewohnt.

### 5.2 CardManager mit LEGIC-Lesegerät

Laden Sie den Allegion CardManager herunter (*https://ftpservice.inter-flex.de*).
 Benutzername: PegaSys-Kunden

Passwort: 8Rzhv88117rZ07lY

- 2. Führen Sie die CardManager\_X.X.X.X\_Setup.exe aus und folgen Sie den Anweisungen.
  - └→ CardManager wird installiert.
- 3. Schließen Sie das USB-Schreib-Lesegerät für LEGIC an einen USB-Anschluss an (PG.WRITE.READ.L).
- 4. Starten Sie den CardManager.
- 5. Klicken Sie auf den Reiter "Card Coding/Writing".
- 6. Klicken Sie auf die Schaltfläche "Start Facility Card Editor".
  - → Prozess wird eingeleitet.

7. Legen Sie die zu ändernde Facility-Karte auf das USB-Schreib-Lesegerät.

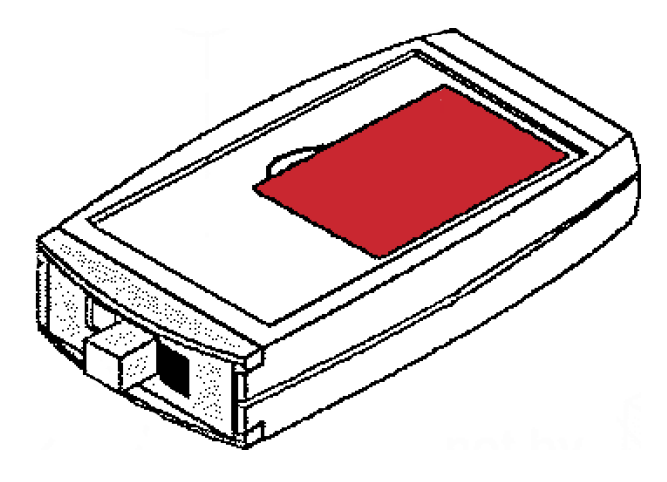

- 8. Klicken Sie auf die Schaltfläche "Read Facility Card".
  - → Ihr Objektcode wird eingelesen. Dieser kann **nicht** geändert werden.
- 9. Wählen Sie das gewünschte Datenformat aus (Unterschiede siehe *Speicherplatzbedarf der Datenformate* [+ 28]).

| Welcome to Facility Card Editor                                                                                                    | -       |     | ×   |
|----------------------------------------------------------------------------------------------------|---------|-----|-----|
| System Format                                                                                                    |         | 0   | 11  |
| <ul> <li>PegaSys data format 2.0</li> </ul>                                                                                                    |         |     | . O |
| PegaSys data format 2.1 (online)                                                                                                    |         |     | 1   |
| O PegaSys data format 3.1 (online with a second second | area co | de) | O.  |
| Object code                                                                                                    |         | 1   | 10  |
| Read Facility Card                                                                                                    | 1       |     | "p  |
| 0 0 84800                                                                                                    | 201     | 1   | ų   |
|                                                                                                    |         | 8   |     |

10. Wählen Sie, wieviele Einzeltüren und Türgruppen auf den Userkarten gespeichert werden sollen.

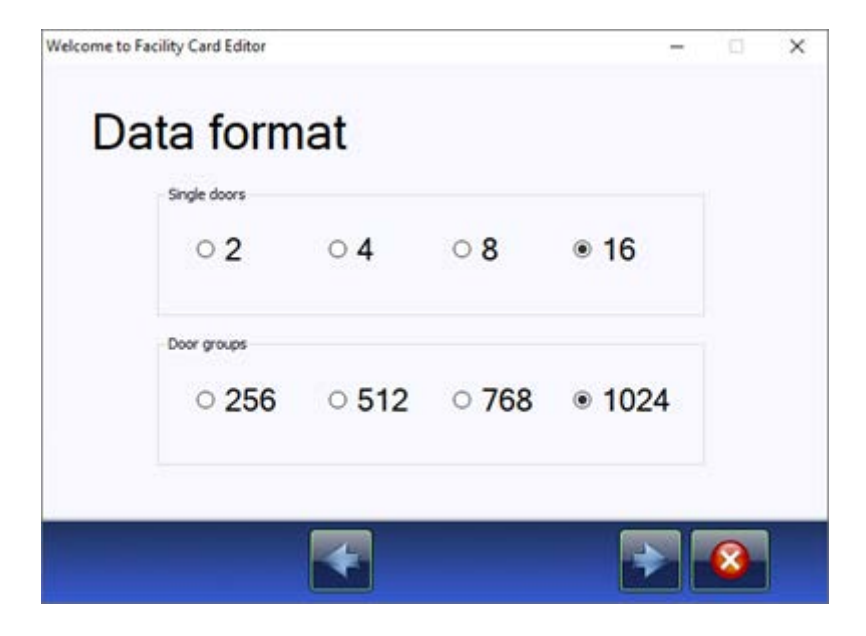

11. Nur für Datenformat 3.1: Wählen Sie, ob area-übergreifende Türgruppen verwendet werden sollen.

| Use company boor droups (      | independent of are    | ia code)                         |
|--------------------------------|-----------------------|----------------------------------|
| Select the door groups range t | that will be used ind | ependent of area                 |
|                                |                       | Valid values                     |
| First Door Group               | I                     | 1, 9, 17, 25, 1009, 1017         |
| Number of Door Groups          | 0                     | 8, 16, 24, 1024                  |
|                                |                       | (depending on first door group): |

12. Wählen Sie, wieviele Ereignisse auf der Karte gespeichert werden sollen.

13. Aktivieren Sie ggfs. die Checkboxen für die Hotelfunktionen.

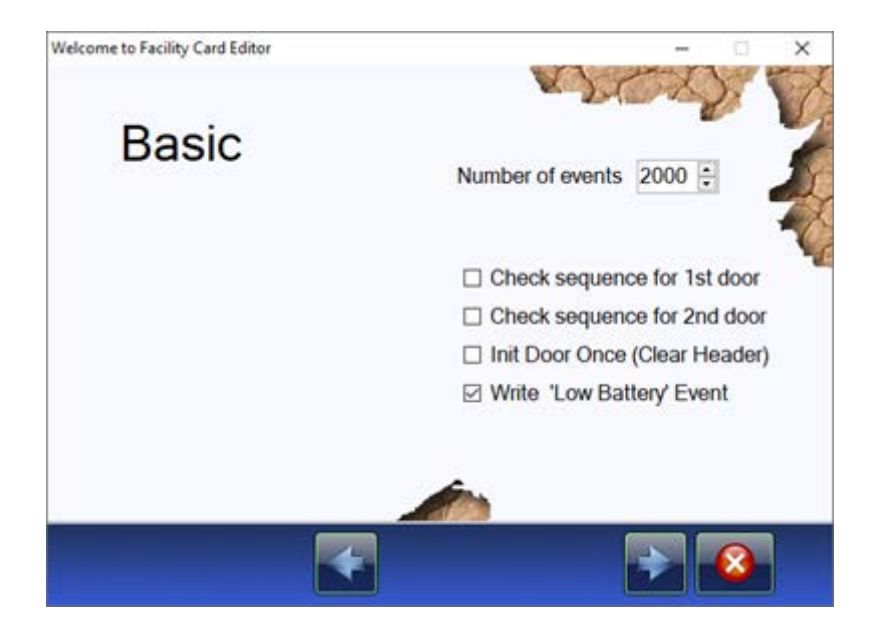

14. Wählen Sie den LEGIC-Kartentyp aus.

(Im Beispiel wurde LEGIC Mixed gewählt, um alle verfügbaren Optionen zu zeigen.)

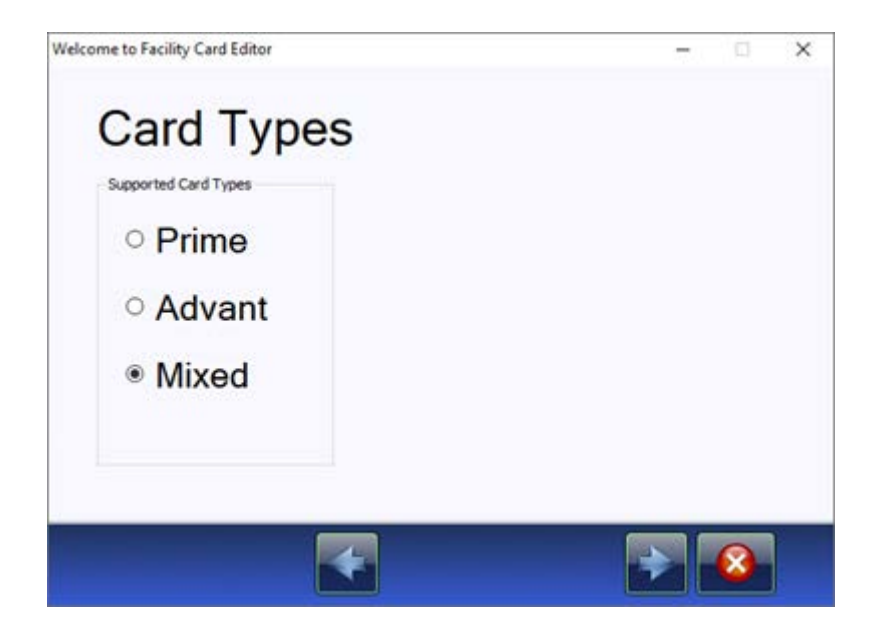

15. Nur für Prime ONLINE und Datenformat 3.1: Stellen Sie das Online-Segment ein.

Ab Version 2.9 des CardManagers können Sie die Länge des Stamps und den Stamp selbst ändern. Der Default-Stamp ist immer eine Mischung aus dem jeweiligen Pega-Sys-Stamp und dem Objektcode (im HEX-Format). Der Offset 31 wird in der Regel nie geändert.

| Welcome to Facility Ca | e Online                                                                                           | - 0 × |
|------------------------|----------------------------------------------------------------------------------------------------|-------|
|                        | Online Segment       1     1       31     0ffset       4     20       00     99       99     Stamp |       |
|                        |                                                                                                    |       |

16. Nur Prime: Stellen Sie das Offline-Segment ein.

Bei Bedarf können Sie die Länge des Stamps und den Stamp selbst ändern.

Der Default-Stamp ist immer eine Mischung aus dem jeweiligen Pega-Sys-Stamp und dem Objektcode (im HEX-Format).

Der Offset 26 wird in der Regel nie geändert.

→ Nur Datenformat 2.1: Ein zweites Offline-Segment ist möglich.

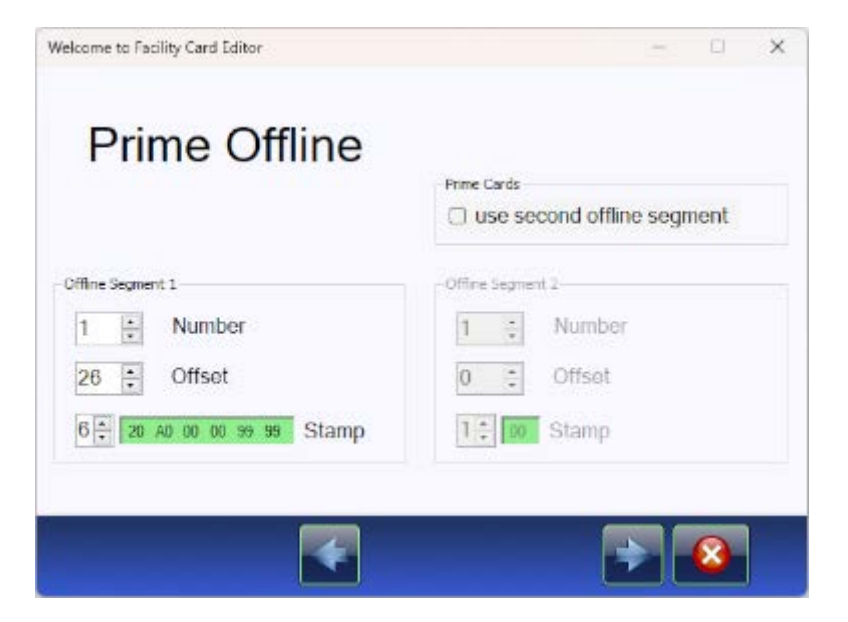

→ Nur Datenformat 3.1: Kein zweites Offline-Segment ist möglich.

| Welcome to Facility Card Editor                                              | 2 | IN | × |
|------------------------------------------------------------------------------|---|----|---|
| Prime Offline                                                                |   |    |   |
| Offine Segment 1<br>1 - Number<br>26 - Offset<br>6 - 20 A0 00 00 00 02 Stamp |   |    |   |
|                                                                              | Ð | 8  |   |

 Nur Advant: Stellen Sie das Advant-Segment ein.
 Der Default-Stamp ist immer eine Mischung aus dem jeweiligen Pega-Sys-Stamp und dem Objektcode (im HEX-Format).
 Der Offset 16 wird in der Regel nie geändert.

| Welcome to Facility Card Editor | 7 | ۵ | × |
|---------------------------------|---|---|---|
| Advant Basic                    |   |   |   |
| Advant Segment                  |   |   |   |
| 1 - Number                      |   |   |   |
| 16 🗧 Offset                     |   |   |   |
| 8 🕂 20 02 00 00 00 99 99 Stamp  |   |   |   |
|                                 |   |   |   |
|                                 |   |   |   |
|                                 |   | 8 |   |

→ Ihre gewählten Einstellungen werden in einer Zusammenfassung angezeigt.

| Resume                                                                                                    | <b>7</b> .                                                                                                    |   | × |
|----------------------------------------------------------------------------------------------------|----------------------------------------------------------------------------------------------------|---|---|
| System Format:<br>Object Code:<br>Data Format:<br>Number of events:<br>Check sequence for 1st Door:<br>Check sequence for 2nd Door:<br>Write Low Battery' event:<br>Card Type:<br>Segment Stamp Length:<br>Segment Stamp:<br>Data Offset: | PegaSys 3.1 new electronic + online (IF) + AreaCode<br>0x9999<br>16/1024<br>2000<br>No<br>No<br>Yes for PegaSys DF > 2.0<br>mixed Prime/Advant<br>1<br>4<br>0x2000270F<br>31 | ^ |   |
| Segment Number Offline 1:<br>Segment Stamp Length:<br>Segment Stamp:<br>Data Offset:                                                                                                    | 1<br>6<br>0x20A00100270F<br>26                                                                                                    | 1 |   |
| No use of Offline Segment 2.                                                                                                    |                                                                                                    |   |   |

18. Klicken Sie auf die Schaltfläche "Write Facility Card", um die Änderungen auf die Facility-Karte zu schreiben.

| elcome to Facility Card Editor                | -                   |   | ×  |
|-----------------------------------------------|---------------------|---|----|
| Write Cards                                   |                     |   |    |
|                                               |                     |   |    |
| V                                             | Vrite Facility Card | 0 | 1  |
| Ready, write facility 04 card was successful. | The Facility Gard   |   | J  |
|                                               | 1                   |   | E. |

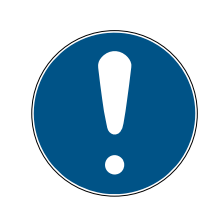

### HINWEIS

### Neue SAM63/64-Karten und IAM-Karten erforderlich

Änderungen der Stamps erfordern neue SAM63/64-Karten und IAM-Karten.

Sie erhalten die Karten beim Aussteller der Stamps.

SimonsVoss kann die SAMs und IAM für folgende Stamps bereitstellen:

| Kartentechnologie                        | Stamps            |
|------------------------------------------|-------------------|
| Prime OFFLINE (nur Bestandsan-<br>lagen) | 20 A0 00 00 XX XX |

| Kartentechnologie                       | Stamps                  |
|-----------------------------------------|-------------------------|
| Prime ONLINE (nur Bestandsan-<br>lagen) | 20 00 XX XX             |
| Advant                                  | 20 02 00 01 00 00 XX XX |

# 6. Speicherplatzbedarf der Datenformate

### 3.1-Datenformat

| Türgruppen | Einzeltüren | Benötigte<br>Bytes | Benötigte<br>Sektoren | Segmentgrö-<br>ße |
|------------|-------------|--------------------|-----------------------|-------------------|
| 216        | 2           | 48                 | 1                     | 70                |
| 256        | 4           | 57                 | 2                     | 79                |
| 256        | 8           | 65                 | 2                     | 87                |
| 256        | 16          | 81                 | 2                     | 103               |
| 512        | 2           | 85                 | 2                     | 107               |
| 512        | 4           | 89                 | 2                     | 111               |
| 512        | 8           | 97                 | 3                     | 119               |
| 512        | 16          | 113                | 3                     | 135               |
| 768        | 2           | 117                | 3                     | 139               |
| 768        | 4           | 121                | 3                     | 143               |
| 768        | 8           | 129                | 3                     | 151               |
| 768        | 16          | 145                | 4                     | 167               |
| 1024       | 2           | 149                | 4                     | 171               |
| 1024       | 4           | 153                | 4                     | 175               |
| 1024       | 8           | 161                | 4                     | 183               |
| 1024       | 16          | 177                | 4                     | 199               |

### 2.1-Datenformat

| Türgruppen | Einzeltüren | Benötigte<br>Bytes | Benötigte<br>Sektoren | Segmentgrö-<br>ße |
|------------|-------------|--------------------|-----------------------|-------------------|
| 256        | 2           | 48                 | 1                     | 70                |
| 256        | 4           | 52                 | 2                     | 74                |
| 256        | 8           | 60                 | 2                     | 82                |
| 256        | 16          | 76                 | 2                     | 98                |
| 512        | 2           | 80                 | 2                     | 102               |
| 512        | 4           | 84                 | 2                     | 106               |
| 512        | 8           | 92                 | 2                     | 114               |
| 512        | 16          | 108                | 2                     | 130               |
| 768        | 2           | 112                | 3                     | 134               |

| Türgruppen | Einzeltüren | Benötigte<br>Bytes | Benötigte<br>Sektoren | Segmentgrö-<br>ße |
|------------|-------------|--------------------|-----------------------|-------------------|
| 768        | 4           | 116                | 3                     | 138               |
| 768        | 8           | 124                | 3                     | 146               |
| 768        | 16          | 140                | 3                     | 162               |
| 1024       | 2           | 144                | 3                     | 166               |
| 1024       | 4           | 148                | 4                     | 170               |
| 1024       | 8           | 156                | 4                     | 178               |
| 1024       | 16          | 172                | 4                     | 194               |

### 7. Hilfe und weitere Informationen

### Infomaterial/Dokumente

Detaillierte Informationen zum Betrieb und zur Konfiguration sowie weitere Dokumente finden Sie auf der Homepage:

https://www.pegasys.allegion.com/de/infocenter.html

### Konformitätserklärungen und Zertifikate

Konformitätserklärungen und Zertifikate finden Sie auf der Homepage:

https://www.pegasys.allegion.com/de/infocenter/zertifikate.html

#### **Technischer Support**

Unser technischer Support hilft Ihnen gerne weiter (Festnetz, Kosten abhängig vom Anbieter):

### E-Mail

Sie möchten uns lieber eine E-Mail schreiben?

pegasys.support@allegion.com

### FAQ

Informationen und Hilfestellungen finden Sie im FAQ-Bereich:

https://pegasys.allegion.com/infocenter/produktinfo/

#### Adresse

SimonsVoss Technologies GmbH Feringastr. 4 D-85774 Unterfoehring Deutschland

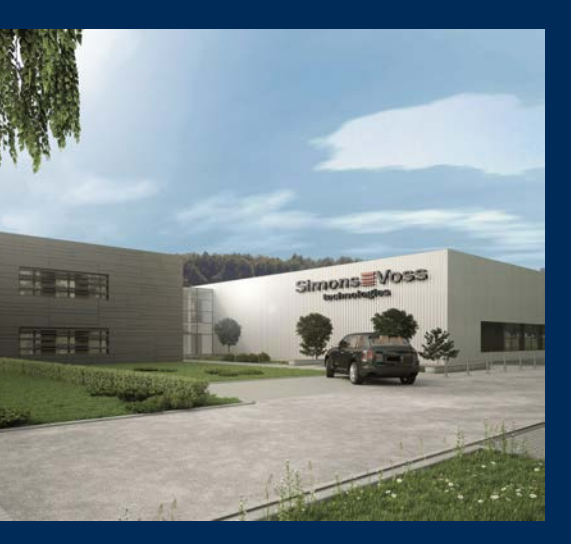

# Das ist SimonsVoss

SimonsVoss, der Pionier funkgesteuerter, kabelloser Schließtechnik, bietet Systemlösungen mit breiter Produktpalette für die Bereiche SOHO, kleine und große Unternehmen sowie öffentliche Einrichtungen. SimonsVoss-Schließsysteme verbinden intelligente Funktionalität, hohe Qualität und preisgekröntes Design Made in Germany.

Als innovativer Systemanbieter legt SimonsVoss Wert auf skalierbare Systeme, hohe Sicherheit, zuverlässige Komponenten, leistungsstarke Software und einfache Bedienung. Damit wird SimonsVoss als ein

Technologieführer bei digitalen Schließsystemen angesehen.

Mut zur Innovation, nachhaltiges Denken und Handeln sowie hohe Wertschätzung der Mitarbeiter und Partner sind Grundlage des wirtschaftlichen Erfolgs.

SimonsVoss ist ein Unternehmen der ALLEGION Group – ein global agierendes Netzwerk im Bereich Sicherheit. Allegion ist in rund 130 Ländern weltweit vertreten (www.allegion.com).

### Made in Germany

Für SimonsVoss ist "Made in Germany" ein ernsthaftes Bekenntnis: Alle Produkte werden ausschließlich in Deutschland entwickelt und produziert.

© 2024, SimonsVoss Technologies GmbH, Unterföhring

Alle Rechte vorbehalten. Texte, Bilder und Grafiken unterliegen dem Schutz des Urheberrechts.

Der Inhalt dieses Dokuments darf nicht kopiert, verbreitet oder verändert werden. Technische Änderungen vorbehalten.

SimonsVoss und MobileKey sind eingetragene Marken der SimonsVoss Technologies GmbH.

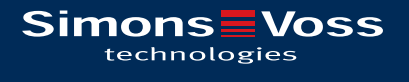

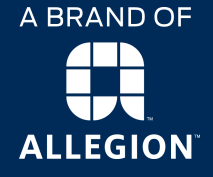

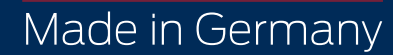